## ARTIGO: 11976 MOBLOJA - Gerenciamento do saldo Asaas

Olá,

Nesse artigo vamos ver como funciona a transferência dos valores recebidos através da plataforma **Asaas**. Os valores podem ter origem em transações **PIX, Cartão de Crédito** ou **Boleto**. Isso vai depender das suas configurações de modalidade de pagamento.

O Asaas é uma plataforma de pagamento que agrega diversas modalidades de cobrança de forma simples e centralizada. As taxas do Assas são cobradas diretamente por eles e retidos no momento do pagamento. Por exemplo, se a taxa do PIX é de R\$ 1.00 por transação, em uma venda de R\$ 100.00 você terá R\$ 99.00 de saldo para transferência.

Para gerenciar as transferências dos valores oriundos do Assas, siga os seguintes passos:

1 - No painel de gerenciamento do e-commerce, acesse o menu Mobile Mind Pay:

| û Promoções              | < | Últimos pedidos recebidos           |      |            |    |         |   |
|--------------------------|---|-------------------------------------|------|------------|----|---------|---|
| C Aplicativo             | < | Mostrar                             | 25   | ✓ registre | os |         |   |
| 🛙 Loja                   | < | Mostrando de 0 até 0 de 0 registros |      |            |    |         |   |
| 皆 Clientes               |   | Id                                  | ţŗ   | Data       |    | Cliente | 1 |
| 🔳 Consultas e Relatórios | < |                                     |      |            |    |         |   |
| 📢 Mensagens do Sistema   |   |                                     |      |            |    |         |   |
| Pedidos                  |   |                                     |      |            |    |         |   |
| 🕫 Ferramentas            | < |                                     |      |            |    |         |   |
| Mobile Mind Pay          | с | opyright N                          | OBLO | JA © 2023  |    |         |   |

2 - Ao acessar esse menu, abrirá um link autorizado para acessar a plataforma Mobile Mind Pay:

|                  | Hoje Usuarios              | Hoje | Pedidos | Hoje | R\$1   |
|------------------|----------------------------|------|---------|------|--------|
|                  | Mobile Mind Payments       |      | ×       |      | R      |
|                  | Abrir Mobile Mind Payments |      |         |      |        |
| recebidos        |                            |      |         |      |        |
| ✓ registros      |                            |      |         |      | Procur |
| até 10 de 10 reg | zistros                    |      |         |      |        |

## 3 - Na plataforma Mobile Mind Pay, acesse o menu Asaas > Transferências:

| sdm                       |                 |  |
|---------------------------|-----------------|--|
| idmin <del>-</del>        | Mehile Mind Day |  |
| _                         | MODILE MINU Pay |  |
| PROD                      | A Inicio        |  |
| Inicio                    |                 |  |
| ± Operações               |                 |  |
|                           |                 |  |
| t Notificações (Webhooks) |                 |  |
| ± Documentação            |                 |  |
| ~ .                       |                 |  |
| 🗞 Asaas 🗸 🗸               |                 |  |
| Transações                |                 |  |
| finansações               |                 |  |
| Cobranças                 |                 |  |
| Transferências            |                 |  |
|                           |                 |  |
|                           |                 |  |
|                           |                 |  |
|                           |                 |  |
|                           |                 |  |
|                           |                 |  |
|                           |                 |  |
|                           |                 |  |
|                           |                 |  |

4 - Na tela seguinte, você pode verificar o saldo e o histórico de transações. Para realizar uma transferência, vá na opção "Nova Transferência":

| ferências<br>/ Transferências                | Nova Transferência    |                                  |       | Você está navegano | lo como Sar | nta C |
|----------------------------------------------|-----------------------|----------------------------------|-------|--------------------|-------------|-------|
|                                              | Conta bancária<br>- S | icred v                          |       |                    |             |       |
|                                              | <b>Valor</b><br>14.25 |                                  |       | Nova Trans         | sferência 🕇 |       |
| )5/2023                                      |                       |                                  | _     |                    |             |       |
| ar 25 v registro<br>ando de 0 até 0 de 0 reg |                       | Cancelar 🗸 Conf                  | ìrmar | F                  | rocurar:    |       |
| ↓₹ Data                                      |                       | Valor 👫 Status                   |       | .↓† Ba             | nco         |       |
|                                              |                       | Não foram encontrados resultados |       |                    |             |       |
|                                              |                       |                                  |       |                    |             |       |
|                                              |                       |                                  |       |                    |             |       |

5 - Informe o valor a ser transferido e confirme. O valor não pode ultrapassar o saldo disponível na conta.

6 - Em alguns momentos o valor será transferido para a conta bancária configurada como recebedora.

Qualquer dúvida entre em contato com o suporte técnico da Mobile Mind.